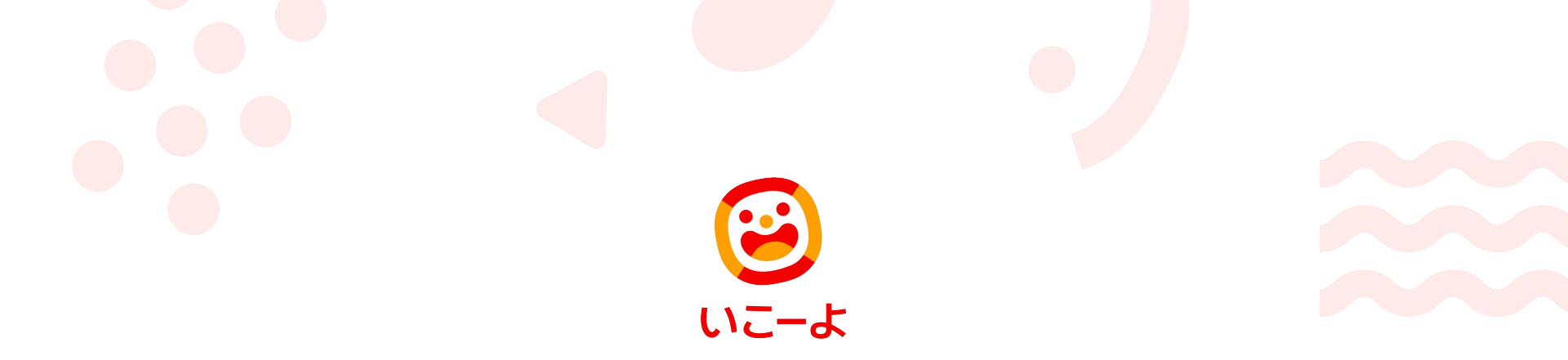

### プレゼンターの新規登録/ログインについて

# プレゼンター 新規登録

2

#### いこーよトップページにアクセスしてください https://iko-yo.net/

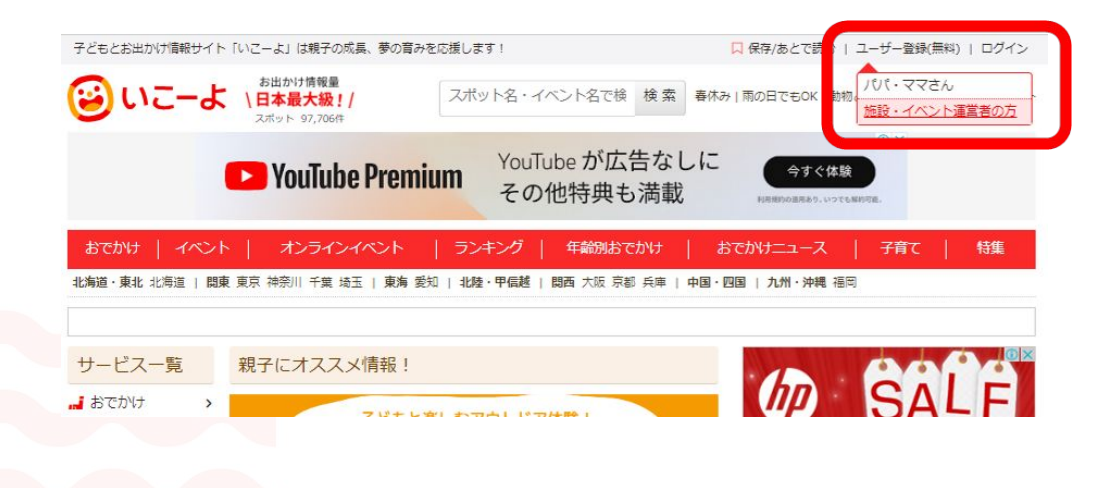

右上の「ユーザー登録(無料)」にポインタを合わせ、「施設・ イベント運営者の方」を選択

※「パパ・ママさん用のアカウント」ではスポットやイベント登録などの機能はご利用いただけません。ご注意ください。

#### プレゼンター情報

ユーザー名(半角英数字)

sample\_iko-yo

メールアドレス 🏧

sample\_iko-yo@example.com

パスワード(半角英数字、8文字以上)

••••••

パスワード (確認) 饇

••••••

法人・団体名(個人の場合は個人とご記入ください)

アクトインディ株式会社

| ご担当者姓 💴 | ご担当者名 |  |  |
|---------|-------|--|--|
| アクト     | 本郎    |  |  |
|         |       |  |  |

 ご担当者姓 (カナ)
 ご担当者名 (カナ)

 アクト
 タロウ

#### 電話番号 🎑

半角数字、半角ハイフンでご記入ください。(例:00-0000-0000)

03-6775-8340

図いこーよ利用規約、いこーよブレゼンター利用規約、個人情報の取扱いについてに同意する

ユーザー名:半角英数字で自由に設定してください

メールアドレス:スポットやイベントの登録完了や、掲載開始のお知らせなどの自動メールが届くアドレスとなります。「@iko-yo.net」が受信できるようメールの設定をお願いします。

パスワード:半角英数字、8文字以上で設定してください

法人・団体名:企業名や団体名を記入してください

ご担当者様名:ご担当者様のお名前を記入してください

電話番号:ご担当者様とご連絡が撮れる電話番号を記入してください

※すべての項目に記入したら「登録する」ボタンを押してください。

※こちらに記入いただいたお名前や電話番号等の登録情報は、「い こーよ」のサイト上には表示されません

登録する

#### 「登録する」ボタンを押すとこちらの画面に切り替わります

#### メールを確認して登録手続を完了してください

ご登録のアドレスにメールを送信しました。 メールに記載されている URL をクリックして登録手続を完了してください。 ※ メールに記載されている URL をクリックしていただくまで、登録手続は完了いたしません。

また、入力したメールアドレス宛に「【いこーよ】仮登録完了/本登録手続きのお願い」というタイトルのメールが 飛びますので、文章内のURLをクリックし、登録手続きを完了させてください

sample\_iko-yo 様

「いこーよ」のご利用ありがとうございます。

会員への仮登録が完了いたしました。 下記の URL にアクセスして、本登録の手続を完了してください。 ※ 登録手続きはまだ完了していません。 https://iko-yo.net/activate/402c4e6bc08a88215e60f15dcbce9fd9388cb899

「仮登録完了メール内のURL」をクリックするとプレゼンター登録完了です。

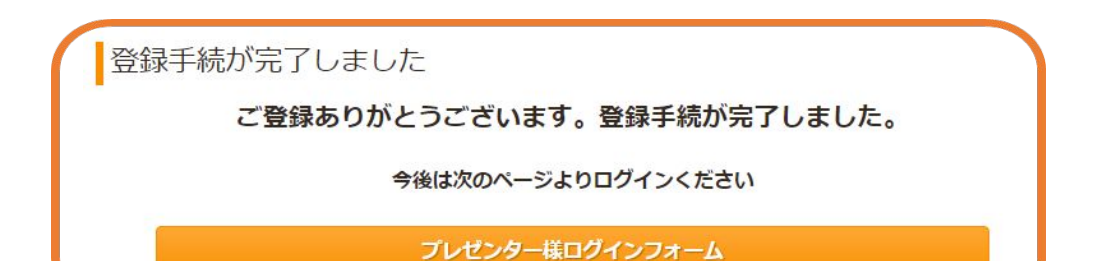

メールアドレス宛に「【いこーよ】登録手続が完了しました」というタイトルのメールが飛びますのでご確認ください。

| いこーよのご利用ありがとうございます。 |
|---------------------|
| プレゼンター登録が完了しました。    |

ユーザー名: sample\_iko-yo

こちらの URL からおでかけスポット・イベントの掲載をお願いいたします。 https://iko-yo.net/provider

## プレゼンター ログイン

#### いこーよトップページにアクセスしてください https://iko-yo.net/

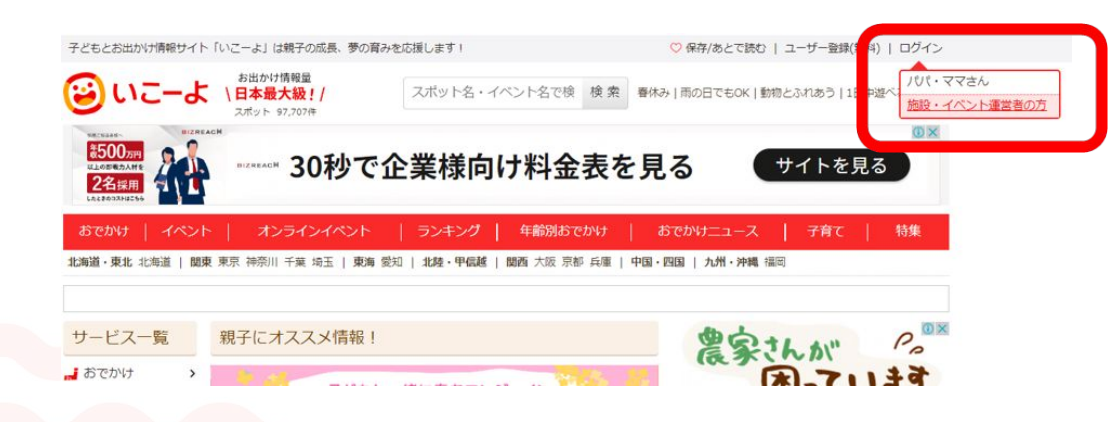

右上の「ログイン」にポインタを合わせ、「施設 ・イベント運営者の方」を選択

※「パパ・ママさん用のアカウント」ではスポッ トやイベント登録などの機能はご利用いただ けません。ご注意ください。

| S1 | Π | <b>P2</b> |
|----|---|-----------|
|    |   |           |

#### プレゼンター様ログイン

ユーザー名またはメールアドレス

sample\_iko-yo

#### パスワード

| •••••• |    |  |
|--------|----|--|
| ログイン   |    |  |
|        | e. |  |

登録した「ユーザー名」または「メールアドレス」と、 設定したパスワードを入力し、 「ログイン」をクリックしてください。

**ログイン** パスワードをお忘れの場合はこちら

※パスワードをお忘れの場合は「ログイン」ボタンの下にある 「パスワードをお忘れの場合はこちら」をクリックし、パスワードの再設定を行ってください。 ※パスワードの再設定ができるメールアドレスは「メインの メールアドレス」のみとなります。追加担当者のメールアドレス ではパスワードの再設定はできません。